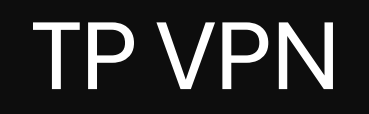

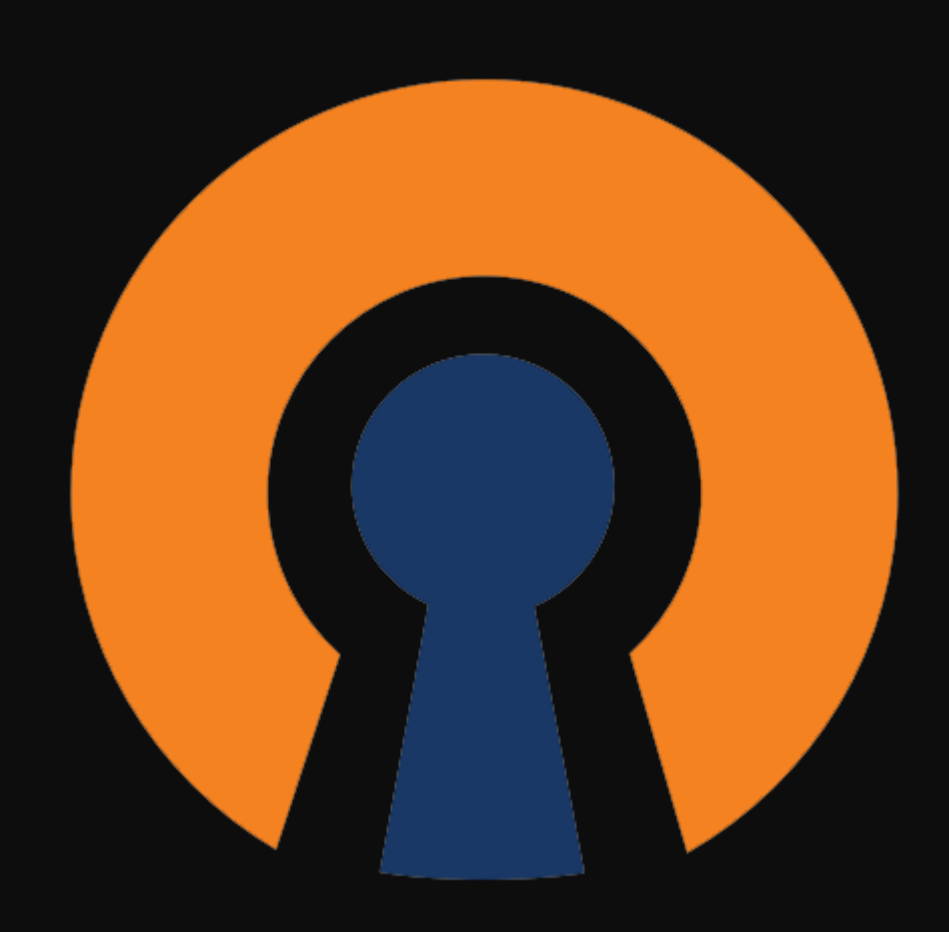

### Mise en contexte

Je vais devoir mettre en place un VPN depuis le réseau de l'entreprise à l'aide de Pfsense afin de pouvoir permettre aux utilisateurs de se connecter au réseau depuis chez eux via OpenVPN, nous avons l'infrastructure suivante :

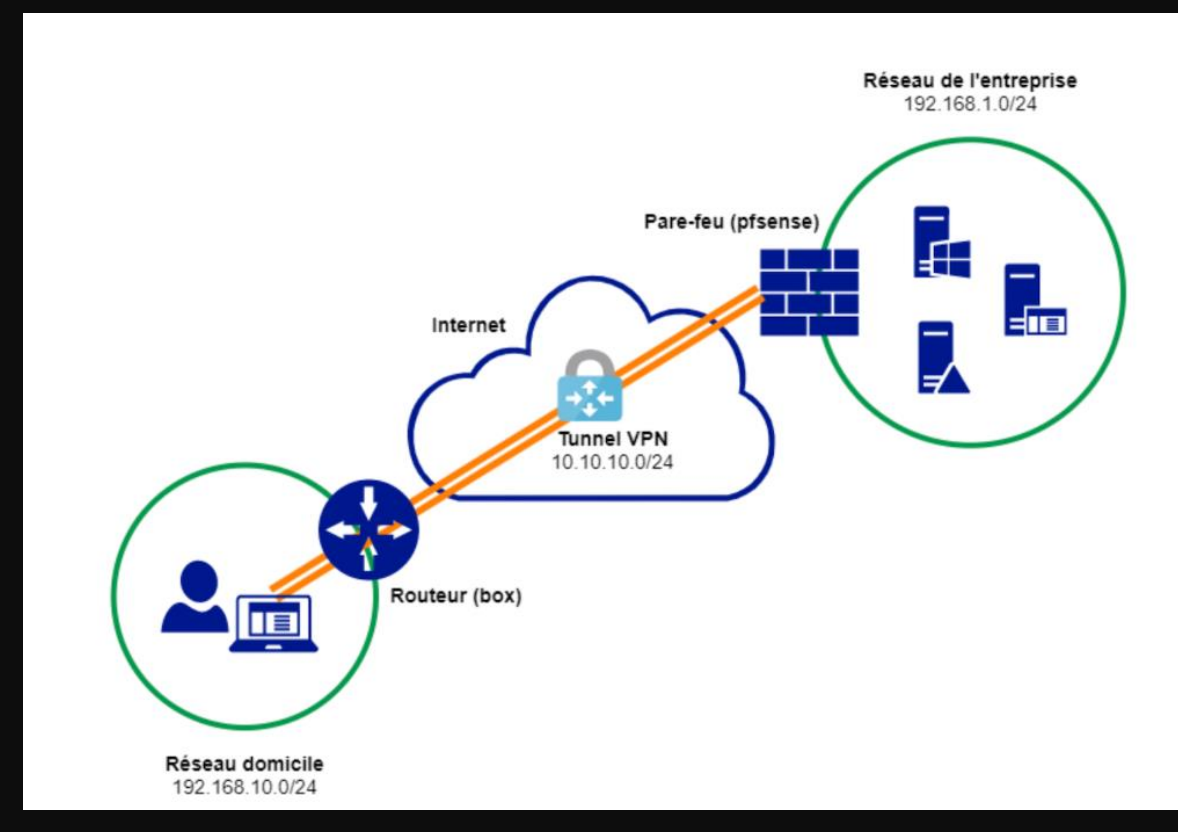

## Mise en place du pfsense.

Tout d'abord il faudra mettre en place la machine pfsense, avec deux cartes réseaux, une pour le WAN (vmbr0), et une pour le LAN (vmbr8).

Ensuite pour ce qui est de l'installation de pfsense, elle a été realisée dans un tp precedent. (<u>Cliquer ici pour le</u> <u>consulter</u>).

Il faudra mettre la même carte réseau que pour le LAN sur la machine cliente afin de pouvoir le paramétrer.

|    | Memory                | 2.00 GiB                                                              |
|----|-----------------------|-----------------------------------------------------------------------|
| ۲  | Processors            | 2 (2 sockets, 1 cores) [x86-64-v2-AES]                                |
|    | BIOS                  | Default (SeaBIOS)                                                     |
| ₽  | Display               | Default                                                               |
| ¢° | Machine               | Default (i440fx)                                                      |
|    | SCSI Controller       | VirtIO SCSI single                                                    |
| 0  | CD/DVD Drive (ide2)   | local:iso/pfSense-CE-2.5.2-RELEASE-amd64.iso,media=cdrom,size=636498K |
| ⋳  | Hard Disk (scsi0)     | local-lvm:vm-108-disk-0,iothread=1,size=20G                           |
| ≓  | Network Device (net0) | virtio=BC:24:11:9D:5A:20,bridge=vmbr0,firewall=1                      |
| ₽  | Network Device (net1) | virtio=BC:24:11:2B:00:30,bridge=vmbr8,firewall=1                      |

|     | Memory                | 4.00 GiB                                                     |
|-----|-----------------------|--------------------------------------------------------------|
|     | Processors            | 4 (1 sockets, 4 cores) [x86-64-v2-AES]                       |
|     | BIOS                  | Default (SeaBIOS)                                            |
| -   | Display               | Default                                                      |
| ¢\$ | Machine               | Default (i440fx)                                             |
|     | SCSI Controller       | VirtIO SCSI single                                           |
| ම   | CD/DVD Drive (ide2)   | local:iso/linuxmint-22-mate-64bit.iso,media=cdrom,size=2832M |
| Ģ,  | Hard Disk (scsi0)     | local-lvm:vm-113-disk-0,iothread=1,size=100G                 |
| ≓   | Network Device (net0) | virtio=BC:24:11:EF:27:B6,bridge=vmbr8,firewall=1             |
|     |                       |                                                              |

| FreeBSD/amd64 (pfSense.home.arpa) (tt <u>u</u>   | reeBSD/amd64 (pfSense.home.arpa) (ttyv0) |  |  |  |  |  |  |
|--------------------------------------------------|------------------------------------------|--|--|--|--|--|--|
| WVM Guest – Netgate Device ID: 742f7e8           | 35f 36e01e8bef b                         |  |  |  |  |  |  |
| * Welcome to pfSense 2.5.2-RELEASE (             | (amd64) on pfSense ***                   |  |  |  |  |  |  |
| WAN (wan) → vtnet0 → v4/I                        | DHCP4: 192.168.20.90/24                  |  |  |  |  |  |  |
| LAN (lan) $\rightarrow$ vtnet1 $\rightarrow$ v4: | 192.168.1.1/24                           |  |  |  |  |  |  |
| 0) Logout (SSH only)                             | 9) pfTop                                 |  |  |  |  |  |  |
| 1) Assign Interfaces                             | 10) Filter Logs                          |  |  |  |  |  |  |
| 2) Set interface(s) IP address                   | 11) Restart webConfigurator              |  |  |  |  |  |  |
| 3) Reset webConfigurator password                | 12) PHP shell + pfSense tools            |  |  |  |  |  |  |
| 4) Reset to factory defaults                     | 13) Update from console                  |  |  |  |  |  |  |
| 5) Reboot system                                 | 14) Enable Secure Shell (sshd)           |  |  |  |  |  |  |
| 6) Halt system                                   | 15) Restore recent configuration         |  |  |  |  |  |  |
| 7) Ping host                                     | 16) Restart PHP-FPM                      |  |  |  |  |  |  |
| 8) Shell                                         |                                          |  |  |  |  |  |  |

## Créer une autorité de certification

Pour créer l'autorité de certification qui est nécessaire pour configurer le VPN SSL, il faudra se rendre dans system, et cert manager. Ensuite il faudra cliquer sur Add pour rentrer dans la page de configuration.

Dans Descriptive name, il faudra indiquer le nom du certificat, ici CA-UGO.

Dans Common name, il y'a le nom qui sera intégré dans les certificats qui seront générés, pour ma part j'ai mis ugo. La modification des autres informations n'est pas obligatoire. Ensuite nous pouvons valider la configuration.

| System / Certificate Manager / CAs 😢    |                       |                            |                                                                                                    |                   |               |  |  |
|-----------------------------------------|-----------------------|----------------------------|----------------------------------------------------------------------------------------------------|-------------------|---------------|--|--|
| CAs Certificates Certificate Revocation |                       |                            |                                                                                                    |                   |               |  |  |
| Search                                  |                       |                            |                                                                                                    |                   |               |  |  |
| Search term                             |                       |                            | Both                                                                                                    | V Q Search 🖢 Clea | ar            |  |  |
|                                         | Enter a search string | or *nix regular expression | to search certificate names and distinguished nan                                                         | nes.              |               |  |  |
| Certificate Authorities                 |                       |                            |                                                                                                    |                   |               |  |  |
| Name Internal                           | Issuer                | Certificates               | Distinguished Name                                                                                        | In Use            | Actions       |  |  |
|                                         |                       |                            |                                                                                                    |                   | + Add         |  |  |
|                                         |                       |                            |                                                                                                    |                   | •             |  |  |
|                                         |                       |                            |                                                                                                    |                   |               |  |  |
|                                         |                       |                            |                                                                                                    |                   |               |  |  |
| Create / Edit CA                        | 1                     |                            |                                                                                                    |                   |               |  |  |
|                                         | `                     |                            |                                                                                                    |                   |               |  |  |
| Descriptive n                           | CA-                   | UGO                        |                                                                                                    |                   |               |  |  |
|                                         |                       |                            |                                                                                                    |                   |               |  |  |
|                                         |                       |                            |                                                                                                    |                   |               |  |  |
|                                         |                       |                            |                                                                                                    |                   |               |  |  |
| Common                                  | Name                  | udo                        |                                                                                                    |                   |               |  |  |
|                                         |                       | -32                        |                                                                                                    |                   |               |  |  |
|                                         |                       |                            |                                                                                                    |                   |               |  |  |
|                                         |                       |                            |                                                                                                    |                   |               |  |  |
| Certificate Authorities                 |                       |                            |                                                                                                    |                   |               |  |  |
| Name Internal                           | Issuer                | Certificates               | Distinguished Name                                                                                        | In Use            | Actions       |  |  |
| CA-ugo 🗸                                | self-signed           | 0                          | CN=ugo 🚺                                                                                                  |                   | <b>∥₩₽</b> С面 |  |  |
|                                         |                       |                            | Valid From: <b>Sun, 24 Nov 2024 21:16:59 +0100</b><br>Valid Until: <b>Wed, 22 Nov 2034 21:16:59 +0100</b> |                   |               |  |  |

### Txt

Ensuite dans certificates, nous pourrons créer un certificat pour le serveur, il faudra cliquer sur le bouton add.

La methode a utiliser sera "create an internal certificate" et on ajoutera un nom au certificat, ici, certificat-openvpn.

Pour l'autorité de certification et le common name, je rentre les memes informations que précedemment.

Et dans le type de certificat, il faudra veiller a utiliser le certificat serveur.

Les autres paramètres ne sont pas necéssairements modifés egalement, nous pouvons donc valider avec save.

| Add/Sign a Nev                          | Add/Sign a New Certificate                         |                                                                                   |                                            |     |  |
|-----------------------------------------|----------------------------------------------------|-----------------------------------------------------------------------------------|--------------------------------------------|-----|--|
| Me                                      | ethod                                              | Create an internal Certificate                                                    | ~                                          |     |  |
| Descriptive                             | name                                               | Certificat-OpenVPN                                                                |                                            |     |  |
|                                         |                                                    |                                                                                   |                                            |     |  |
| Internal Certifi                        | icate                                              |                                                                                   |                                            |     |  |
| Certificate aut                         | hority                                             | CA-UGO                                                                            | ~                                          |     |  |
| Common Nam                              | ne ug                                              | job                                                                               |                                            |     |  |
|                                         |                                                    |                                                                                   |                                            |     |  |
| Certificate Type                        | Server<br>Add type                                 | Certificate<br>e-specific usage attributes to the signed certificate. Used for pl | <ul> <li>✓</li> <li>acing usage</li> </ul> | ) [ |  |
|                                         |                                                    |                                                                                   |                                            |     |  |
| at-OpenVPN CA-ugo<br>Certificate<br>Yes | CN=ugob (<br>Valid From: Sun,<br>Valid Until: Wed, | 24 Nov 2024 21:20:32 +0100<br>22 Nov 2034 21:20:32 +0100                          | <b>?*₽</b> ∎Ci                             | Ő   |  |

# Création d'un utilisateur

Ensuite nous allons créer un utilisateur sur pfsense dans system, user manager puis add.

Il faudra renseigner son username, ici vpn.ugo et créer un mot de passe.

Ensuite il faudra cocher la case "click to creater a user certificate" pour pouvoir paramètrer la création du certificat utilisateur, il faudra rentrer un descriptive name et verifier que l'autorité de certificat correspond a celle créée précedemment.

Ensuite nous pouvons valider et l'utilisateur et son certificat est créé.

Dans le manager de certificat, nous pouvons constater que le certificat de type utilisateur a été créé.

| Prop | roperties  |                        |  |  |  |  |  |
|------|------------|------------------------|--|--|--|--|--|
|      | Defined by | USER                   |  |  |  |  |  |
|      | Disabled   | This user cannot login |  |  |  |  |  |
|      | Username   | vpn.ugo                |  |  |  |  |  |
|      | Password   |                        |  |  |  |  |  |

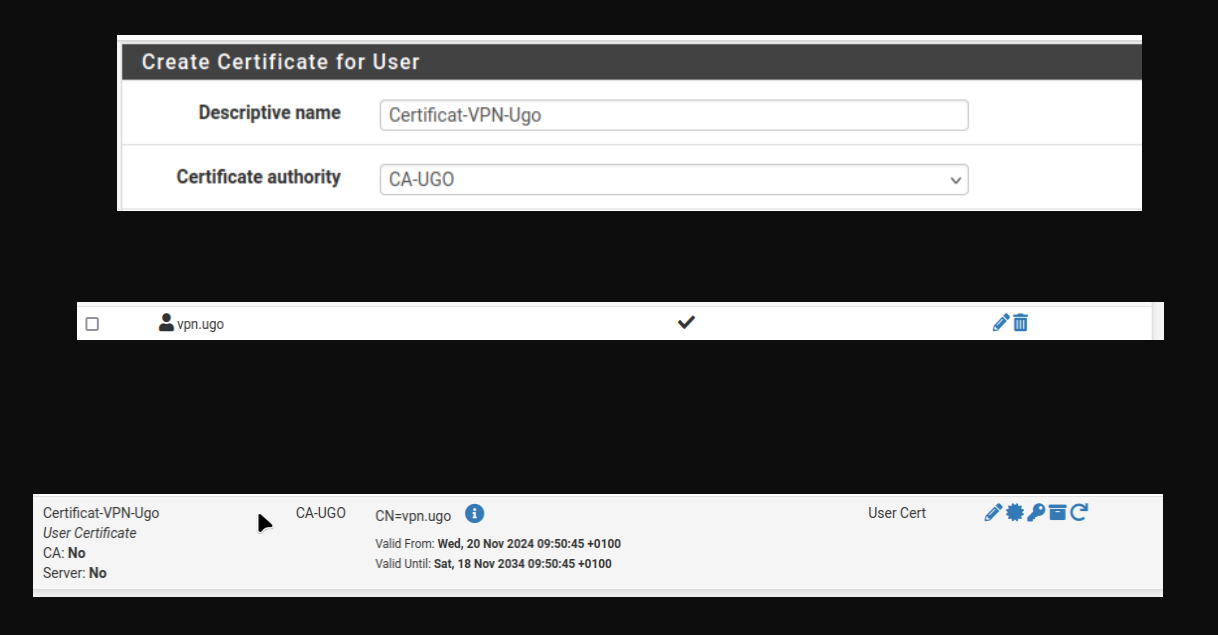

### Installation du paquet OpenVPN

Afin de parametrer le VPN, il faudra installer le packet OPENvpn Servers.

Il faudra se render dans system, puis package manager puis package installer et rechercher openvpn et installer. Ensuite, pour pouvoir le paramétrer, il faudra se rendre dans VPN, puis OpenVPN, puis servers et add. Pour ce qui est de la configuration , on choisira le mode serveur remote access ssl/tls + user auth, le protocole sera UDP sur l'interface WAN et le port sera 1194.

Pour ce qui est de l'encryption, utiliser AES-256-CBC sera plus sécurisé.

#### System / Package Manager / Package Installer

pfSense-pkg-openvpn-client-export installation successfully completed.

| Mode Configuration            |                                                              |                                                                                                    |                                                                                           |                                   |                                          |
|-------------------------------|--------------------------------------------------------------|----------------------------------------------------------------------------------------------------|-------------------------------------------------------------------------------------------|-----------------------------------|------------------------------------------|
| Server mode                   | Remote Acces                                                 | s ( SSL/TLS + User Auth )                                                                                                    | ~                                                                                         |                                   |                                          |
| Backend for<br>authentication | Local Databas                                                | se                                                                                                    |                                                                                           |                                   |                                          |
| Device mode                   | tun - Layer 3 Tu<br>"tun" mode carri<br>"tap" mode is ca     | innel Mode<br>es IPv4 and IPv6 (OSI layer 3) and is<br>pable of carrying 802.3 (OSI Layer 2.                                                                                                    | the most common and comp<br>)                                                             | atible mode across all platforms. |                                          |
| Endpoint Configuration        | n                                                            |                                                                                                    |                                                                                           |                                   |                                          |
| Protocol                      | UDP on IPv4 or                                               | nly                                                                                                    | ~                                                                                         |                                   |                                          |
| Interface                     | WAN<br>The interface or                                      | Virtual IP address where OpenVPN v                                                                                                    | vill receive client connections                                                           | 5.                                |                                          |
| Local port                    | 1194<br>The port used by                                     | v OpenVPN to receive client connecti                                                                                                    | ions.                                                                                     |                                   |                                          |
|                               | The port used b                                              |                                                                                                    | 0113.                                                                                     |                                   |                                          |
|                               |                                                              |                                                                                                    |                                                                                           |                                   |                                          |
| Data Enc<br>Algo              | ryption AE<br>prithms AE<br>AE<br>AE<br>CA<br>CA<br>CA<br>CA | S-256-CBC (256 bit key, 128 bit bloc<br>S-256-CFB (256 bit key, 128 bit bloc<br>S-256-CFB (256 bit key, 128 bit bloc<br>S-256-CBB (256 bit key, 128 bit bloc<br>S-256-GCM (256 bit key, 128 bit bloc<br>S-256-GCB (256 bit key, 128 bit bloc<br>MELLIA-128-CFB (128 bit key, 128<br>MELLIA-128-CFB (128 bit key, 128<br>MELLIA-128-CFB (128 bit key, 128 | k)<br>k)<br>k)<br>ck)<br>ck)<br>k)<br>it block)<br>bit block)<br>bit block)<br>bit block) | AES-256-CBC                       | •                                        |
|                               | Avai                                                         | lable Data Encryption Algorithms                                                                                                    |                                                                                           | Allowed Data Encryption A         | lgorithms. Click an algorithm name to re |

### Paramètres du serveur VPN

Ensuite, il faudra renseigner le autorité de certificate, et le certificate du serveur.

Pour l'IPv4 du tunnel Network, comme vu précedemment, le réseau sera 10.10.10.0/24 et le réseau local sera 192.168.1.0/24.

Il est recommandé d'active le mode IP dynamique afin de permettre aux clients mobiles géographiquement de pouvoir se connecter.

| Cryptographic Setting               | Cryptographic Settings                                                                                                    |  |  |  |  |
|-------------------------------------|----------------------------------------------------------------------------------------------------|--|--|--|--|
| TLS Configuration                   | ✓ Use a TLS Key<br>A TLS key enhances security of an OpenVPN connection by requiring both parties to have a common key before a peer can perform a TLS handshake.<br>This layer of HMAC authentication allows control channel packets without the proper key to be dropped, protecting the peers from attack or<br>unauthorized connections. The TLS Key does not have any effect on tunnel data. |  |  |  |  |
|                                     | Automatically generate a TLS Key.                                                                                                    |  |  |  |  |
| Peer Certificate Authority          | CAugo v                                                                                                    |  |  |  |  |
| Peer Certificate<br>Revocation list | No Certificate Revocation Lists defined. One may be created here: System > Cert. Manager                                                                                                    |  |  |  |  |
| OCSP Check                          | Check client certificates with OCSP                                                                                                    |  |  |  |  |
| Server certificate                  | Certificat-OpenVPN (Server: Yes, CA: CA-ugo)                                                                                                    |  |  |  |  |
|                                     | Certificates known to be incompatible with use for OpenVPN are not included in this list, such as certificates using incompatible ECDSA curves or weak digest algorithms.                                                                                                    |  |  |  |  |

| Tunnel Settings       |                                                                                                    |
|-----------------------|----------------------------------------------------------------------------------------------------|
| IPv4 Tunnel Network   | 10.10.10.0/24                                                                                                    |
| •                     | This is the IPv4 virtual network or network type alias with a single entry used for private communications between this server and client hosts<br>expressed using CIDR notation (e.g. 10.0.8.0/24). The first usable address in the network will be assigned to the server virtual interface. The remaining<br>usable addresses will be assigned to connecting clients. |
|                       | A tunnel network of /30 or smaller puts OpenVPN into a special peer-to-peer mode which cannot push settings to clients. This mode is not compatible with several options, including Exit Notify, and Inactive.                                                                                                    |
| IPv6 Tunnel Network   |                                                                                                    |
|                       | This is the IPv6 virtual network or network type alias with a single entry used for private communications between this server and client hosts<br>expressed using CIDR nation (e.g., 1e80./e4). The :1 address in the network will be assigned to the server virtual interface. The remaining addresses<br>will be assigned to connecting clients.                      |
| Redirect IPv4 Gateway | Force all client-generated IPv4 traffic through the tunnel.                                                                                                    |
| Redirect IPv6 Gateway | Force all client-generated IPv6 traffic through the tunnel.                                                                                                    |
| IPv4 Local network(s) | 192.168.1.0/24                                                                                                    |
|                       | IPv4 networks that will be accessible from the remote endpoint. Expressed as a comma-separated list of one or more CIDR ranges or host/network<br>type aliases. This may be left blank if not adding a route to the local network through this tunnel on the remote machine. This is generally set to the<br>LAN network.                                                |

| Client Settings |                                                                                                    |  |  |  |  |  |
|-----------------|----------------------------------------------------------------------------------------------------|--|--|--|--|--|
| Dynamic IP      | Allow connected clients to retain their connections if their IP address changes.                                                                                                    |  |  |  |  |  |
| Topology        | net30 – Isolated /30 network per client v                                                                                                    |  |  |  |  |  |
|                 | Specifies the method used to supply a virtual adapter IP address to clients when using TUN mode on IPv4.<br>Some clients may require this be set to "subnet" even for IPv6, such as OpenVPN Connect (iOS/Android). Older<br>clients such as Yealink phones may require "net30". |  |  |  |  |  |

## Exporter la configuration

Pour exporter la configuration VPN, il faudra se render dans OpenVPN, puis Client export utility et server, mettre dans le host name resolution "interface IP address et" cocher legacy client pour les clients utilisant une vieille version d'openvpn.

Ensuite il faudra télécharger la version archive de la configuration.

| OpenVPN / Clien      | t Export Utility                                                                             |                                                                         |                                                                                                    |
|----------------------|----------------------------------------------------------------------------------------------|-------------------------------------------------------------------------|----------------------------------------------------------------------------------------------------|
| Server Client C      | lient Specific Overrides Wizards                                                             | Client Export                                                           |                                                                                                    |
| OpenVPN Server       |                                                                                              |                                                                         |                                                                                                    |
| Remote Access Server | Acces OPENVPN UDP4:1194                                                                      |                                                                         | ~                                                                                                    |
| Client Connection Be | ehavior                                                                                      |                                                                         |                                                                                                    |
| Host Name Resolution | Interface IP Address                                                                         |                                                                         | v                                                                                                    |
| Verify Server CN     | Automatic - Use verify-x509-name will Optionally verify the server certificate               | here possible<br>Common Name (CN) when the                              | <ul> <li>client connects.</li> </ul>                                                                    |
| Block Outside DNS    | Block access to DNS servers excerning<br>Requires Windows 10 and OpenVPN 2<br>not affected.  | pt across OpenVPN while conne<br>2.3.9 or later. Only Windows 10 i      | ected, forcing clients to use only VPN DNS server<br>is prone to DNS leakage in this way, other clients |
| Legacy Client        | ✓ Do not include OpenVPN 2.5 and la<br>When using an older client (OpenVPN<br>configuration. | ater settings in the client config<br>2.4.x), check this option to prev | uration.<br>vent the exporter from placing known-incompatil                                             |

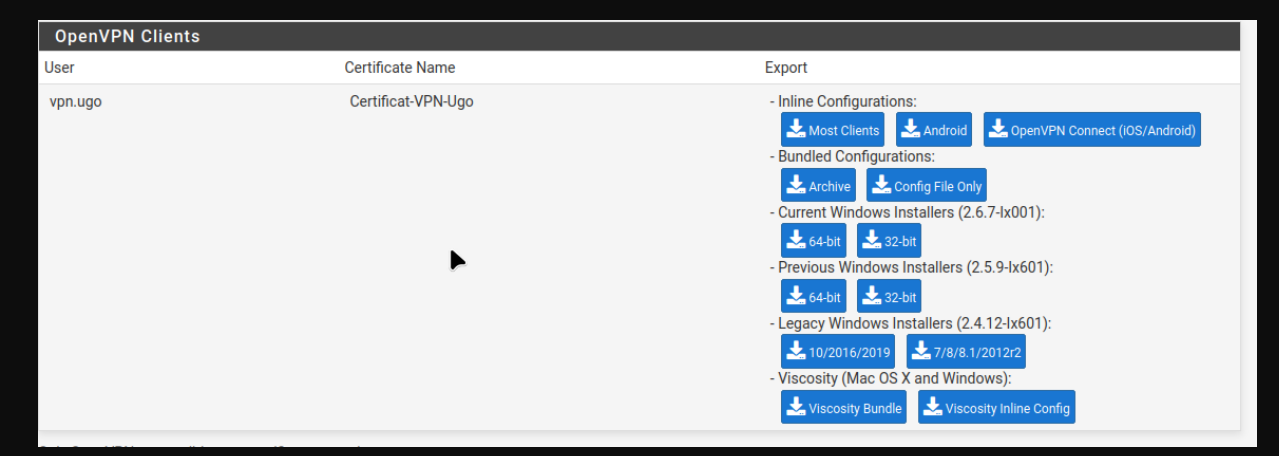

## Ajout de règles du pare-feu

Ensuite, il faudra se rendre dans les regles du WAN, et ajouter une regle autorisant le protocole UDP pour le port 1194.

Et il faudra également rajouter une regle sur le pare-feu pour OpenVPN qui autorise les requetes a destination du port 3389 pour le réseau 192.168.1.0

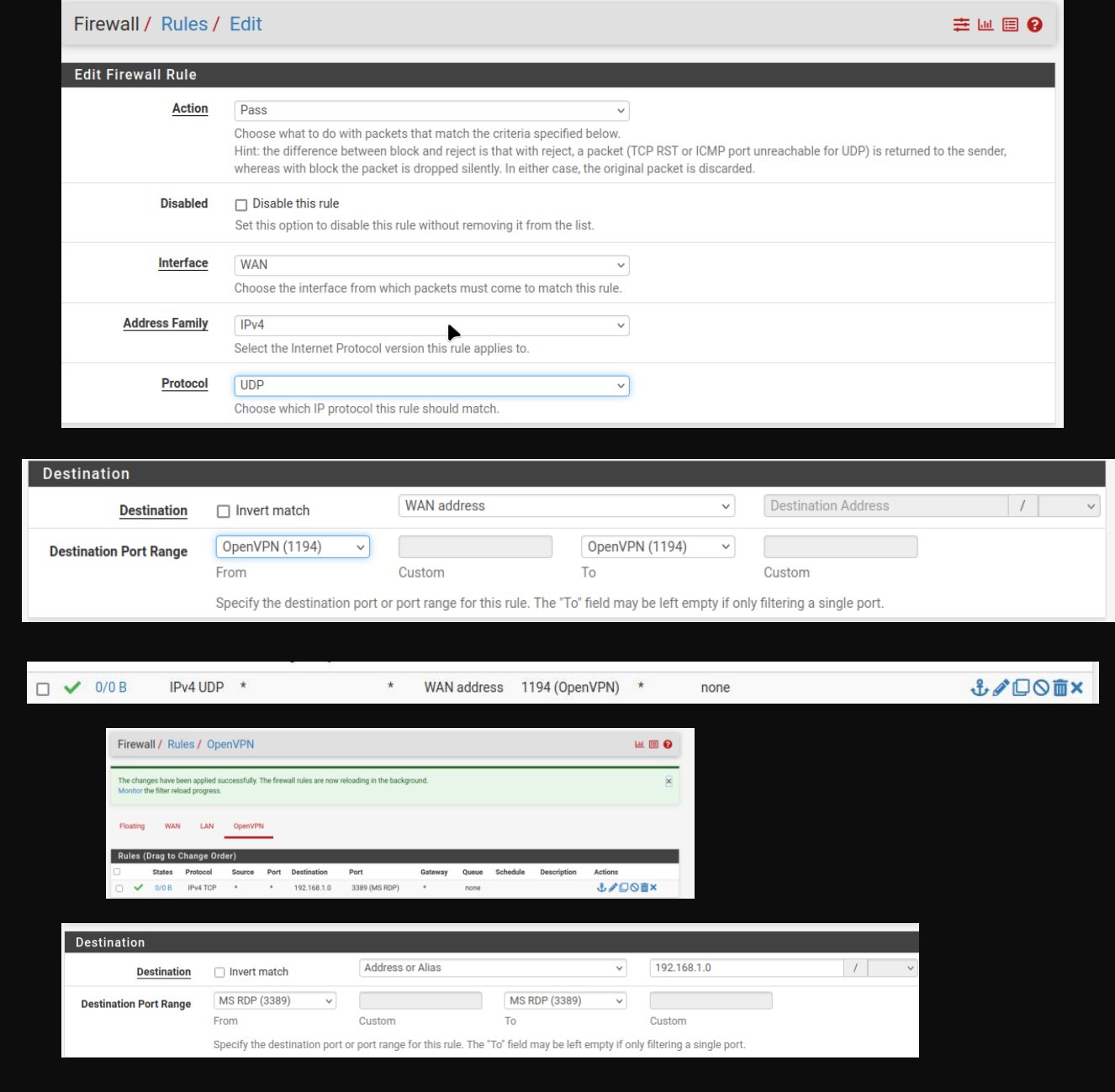

# Connexion avec le client

Ensuite il faudra télécharger le client OpenVPN sur la machine et télécharger le fichier de configuration exporté précedemment. Il faudra exporter ce fichier dans le dossier C:/programfiles/OpenVPN/config sur Windows.

Ensuite il faudra ouvrir OpenVPN et saisir le nom d'utilisateur et le mot de passe créé sur pfsense precedemment.

| + | ← → ▼ ↑ 🔓 « config > pfSenseUgo-UDP4-1 ▼ Č 🖉 Rechercher dans : pfSenseUgo-UDP4-1194-vpn.ugo |                                        |                  |                  |        |  |  |
|---|---------------------------------------------------------------------------------------------|----------------------------------------|------------------|------------------|--------|--|--|
| ç | 🛃 Accès ranide                                                                              | Nom                                    | Modifié le       | Туре             | Taille |  |  |
|   | Rureau a                                                                                    | 🙍 pfSenseUgo-UDP4-1194-vpn.ugo         | 24/11/2024 21:52 | OpenVPN Config   | 1 Ko   |  |  |
|   |                                                                                             | 😼 pfSenseUgo-UDP4-1194-vpn.ugo         | 24/11/2024 21:52 | Échange d'inform | 4 Ko   |  |  |
|   | 🕂 lelechargement: 🖈                                                                         | 📄 pfSenseUgo-UDP4-1194-vpn.ugo-tls.key | 24/11/2024 21:52 | Fichier KEY      | 1 Ko   |  |  |
| · | 🚆 Documents 🛛 🖈                                                                             |                                        |                  |                  |        |  |  |

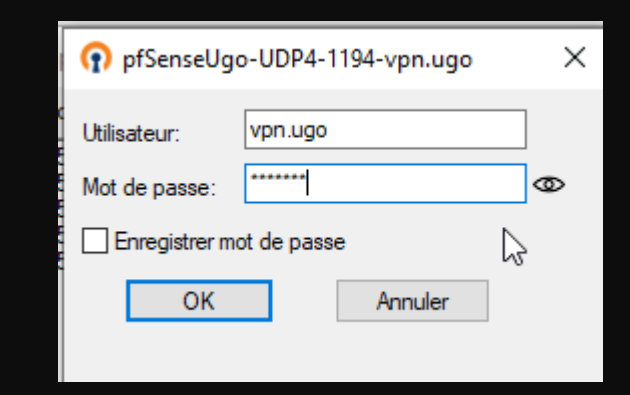